## 2012

# Einrichtung USB-Kartenleser SCR335

## Kurzanleitung

Anschluss, Installation und Konfiguration des USB-Kartenlesers SCR335 für die Mitgliederverwaltung DAVID21.mv

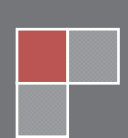

#### Anschluss, Installation und Konfiguration des USB-Kartenlesers SCR335

#### für die Mitgliederverwaltung DAVID21.mv

Der Zugang zur Online-Mitgliederverwaltung auf Vereins- und Kreisebene ist aus Sicherheitsgründen nur möglich, wenn zusätzlich zum Usernamen und Passwort auch der zugehörige Funktionerausweis (Smartcard) physikalisch zum Zeitpunkt des Logins vorhanden ist und in dem am PC angeschlossenen USB-Smartcard-Lesegerät steckt.

Hierzu sind die einmalige Installation der Treibersoftware sowie eine Konfiguration des Internetbrowsers erforderlich.

Die nachfolgende Kurzanleitung beschreibt diese vorbereitenden Maßnahmen.

System-Voraussetzungen:

- Microsoft Windows PC (XP oder höher)
- Microsoft Internet Explorer 7 oder höher

Andere Betriebssysteme (z.B. Linux oder Max OS X) und andere Browser (z.B. Firefox, Chrome oder Safari) werden derzeit aus systemtechnischen Gründen nicht unterstützt.

#### 1. Download der Treibersoftware für den USB-Kartenleser

Sie können die Treibersoftware unter folgendem Link herunterladen:

#### https://www.svhh-mv.de/downloads/SCM335.zip

Nach dem Herunterladen entpacken Sie das ZIP-Archiv und kopieren das Verzeichnis SCM335 direkt auf das Laufwerk C:/

Das Verzeichnis SCM335 enthält die folgenden drei Dateien:

- Setup\_UL.exe
- SCR3xxx\_V8.45.exe
- cardmanager3.exe

#### 2. Installation

Zu Installation der Treibersoftware schließen Sie den USB-Kartenleser an einen USB 2.0 Port an Ihrem PC an und starten das Installationsprogramm **Setup\_UL.exe** 

Hier folgen Sie einfach den Anweisungen. Veränderungen an den Voreinstellungen während des Installationsvorganges sind nicht erforderlich.

Nach Ende der Installation ist KEIN Neustart des PCs erforderlich. Die beiden Programme **Setup\_UL.exe** und **SCR3xxx\_V8.45.exe** können gelöscht werden.

#### 3. Konfiguration des MS-Internet Explorers

#### 3.1. Prüfen der Browserversion

Stellen Sie zunächst (aus vielerlei Gründen) sicher, dass Sie **keinen Internet Explorer 6** oder Vorgängerversionen verwenden. IE6 ist 13 Jahre alt und wird von Microsoft nicht mehr supportet. In MS IE 6.0 sind über 100 dokumentierte Sicherheitsrisiken <u>nicht</u> beseitigt!

Installieren Sie in diesem Fall bitte zunächst Ihre Browsersoftware auf 7.0 oder höher (= kostenlos).

Die Browserversion prüfen Sie rechts oben über den Pfeil "nach rechts" neben Extras (dort auf Info klicken). Es öffnet sich das Info-Fenster mit der Versionsanzeige:

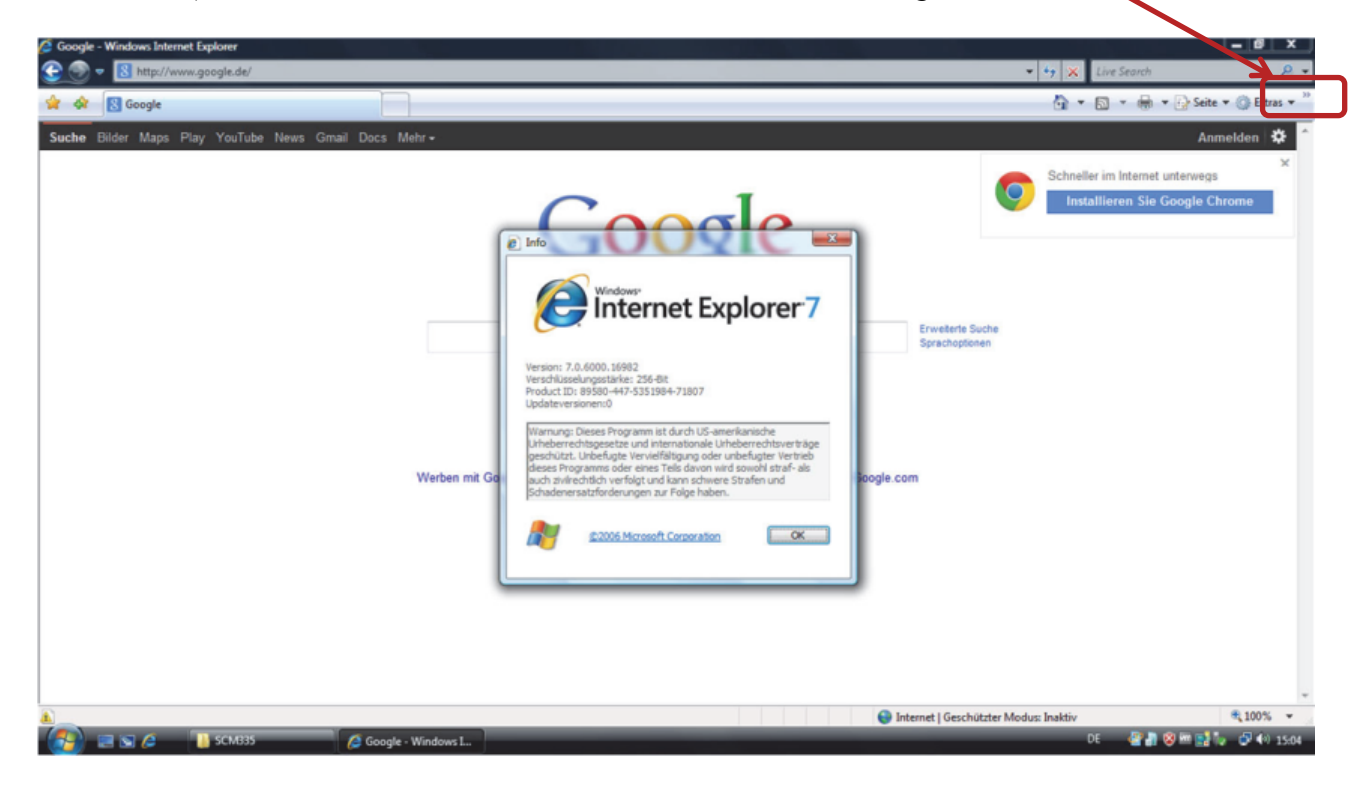

## Einrichtung USB-Kartenleser SCR335

Kurzanleitung

#### 3.2. Sicherheitseinstellungen vornehmen

Rufen Sie zunächst die Website der Online-Mitgliederverwaltung auf:

https://www.svhh-mv.de

und klicken danach rechts oben auf Extras und wählen die Funktion Internetoptionen aus:

| Schützenverband<br>Hamburg und Umgegend Online Mitgliederverwaltung                                                                                                    | Browserverlauf löschen…<br>Diagnose von Verbindungsproble<br>Popupblocker | men |
|----------------------------------------------------------------------------------------------------|---------------------------------------------------------------------------|-----|
| italiederverwaltung - Login                                                                                                    | Phishingfilter<br>Add-Ons verwalten                                       | / : |
| ameldung mit Chipkarte                                                                                                    | Offlinebetrieb<br>Windows Update                                          |     |
| sgin "                                                                                                    | Vollbild<br>Menüleiste<br>Sombollsisten                                   | F11 |
|                                                                                                    |                                                                           |     |
| Achtiger Hinweis:<br>evor Sie auf "Login" Hicken, stellen Sie sicher, dass der USB-Cardreader an einem USB 2.0 Port angeschlossen ist und sich eine Funktioner-Karte im Lesegerät<br>efindet (die Cardreader-Software muss installiert sein).<br>ard 4D                                                                           | anarcipeore.                                                              |     |
| Achtiger Hinweis:<br>evor Gie auf Login <sup>1</sup> Hicken, stellen Sie sicher, dass der USB-Cardreader an einem USB 2.0 Port angeschlossen ist und sich eine Funktioner-Karte im Lesegerät<br>effindet (die Cardreader-Software muss installiert sein)<br>ard ID<br>Login<br>88 2012 DAVRD21 mv © 2009-2012 - SLS, Sugirestieda |                                                                           |     |
| Achtiger Hinweis:<br>evor Sie auf Login Micken, stellen Sie sicher, dass der USB-Cardreader an einem USB 2.0 Port angeschlossen ist und sich eine Funktioner-Karte im Lesegerät<br>stindet (die Cardreader-Software muss installiert sein).<br>ard JD<br>ER 2012 DAMD21 mv 6 2019-2012 - SLS, SrugiesMedia                        |                                                                           |     |
| Achtiger Hinweis:<br>evo Sie auf Login Visicen, stellen Sie sicher, dass der USB-Cardreader an einem USB 2.0 Port angeschlossen ist und sich eine Funktioner-Karte im Lesegerät<br>tändet (die Cardreader-Software muss installiert sein).<br>ard 4D<br>E02012 DMAD21 mv © 2009-2012 - SLS, Brugiesslierda                        |                                                                           |     |

Klicken Sie nun auf den Reiter **"Sicherheit**" und dort auf den grünen Haken **"Vertrauenswürdige** Sites". Klicken Sie danach auf den Funktionsknopf **"Sites**" und dann auf die Funktion Hinzufügen.

| Mitgliederverwaltung - Startpage                                                                                                    |                                                                                                    | 🖓 • 🔯 • 🖶 • 🖓 Seite • 🛞 Edd                                                |
|----------------------------------------------------------------------------------------------------|----------------------------------------------------------------------------------------------------|----------------------------------------------------------------------------|
| Schützenverban<br>Hamburg und Ur                                                                                                    | d<br>ngegend Online Mitgliederverwaltung                                                                                                    | La DAVID::mv                                                               |
| Mitgliederverwaltung - Login Anmeldung mit Chipkarte Login * Kennwort * Wichtiger Hinweis: Bevor Sie aul "Login" tilicken, stellen Sie sicher, dat behroft (die Cardreader-Software muss installiert i Card ID | Verbrauenswürdige Sites<br>Algemein Sicherheit Detenschutz Inheite<br>Wählen Sie eine Zone aus, um deren Sichern eitseinstelkungen festzulegen.<br>Internet Lokales Initrane Vertrauenswürdige Eing<br>Sites<br>Dese Zone enfahlt Websites, denen Sie<br>ausreichend vertrauen, so dass welder der<br>Computer noch balten beschädigt wie den.            | es zu deser Zone Insufuger und aus ihr<br>Webaltes in deser Zone werden de |
| 1.00.2012                                                                                                    | Sichenheitsstufe dieser Zone<br>Für diese Zone zupäisserre Stuffers Alle<br>Pittel<br>- Eingabeaufforderung vor den Herunterladen eventuel<br>- Unsignierte ActiveX-Steuerelemente werden nicht<br>heruntergeladen<br>Geschützten Modus aktivieren (erfordert Internet Explorer-Heustart)<br>Stuffe angessenzur,<br>Stuffe angessenzur,<br>Eindordistufer | aufligen<br>E Entfernen                                                    |
|                                                                                                    | Alle Zonen auf Standardstufe zurücksetzen                                                                                                    | tene Serverüberprüfung (https:) erförderlich                               |

Stand: 23.08.2012 - Rev. 1.3 / SLS, S. Srugies

Der Eintrag der Website <u>https://www.svhh-mv.de</u> muss nun im Feld Websites stehen.

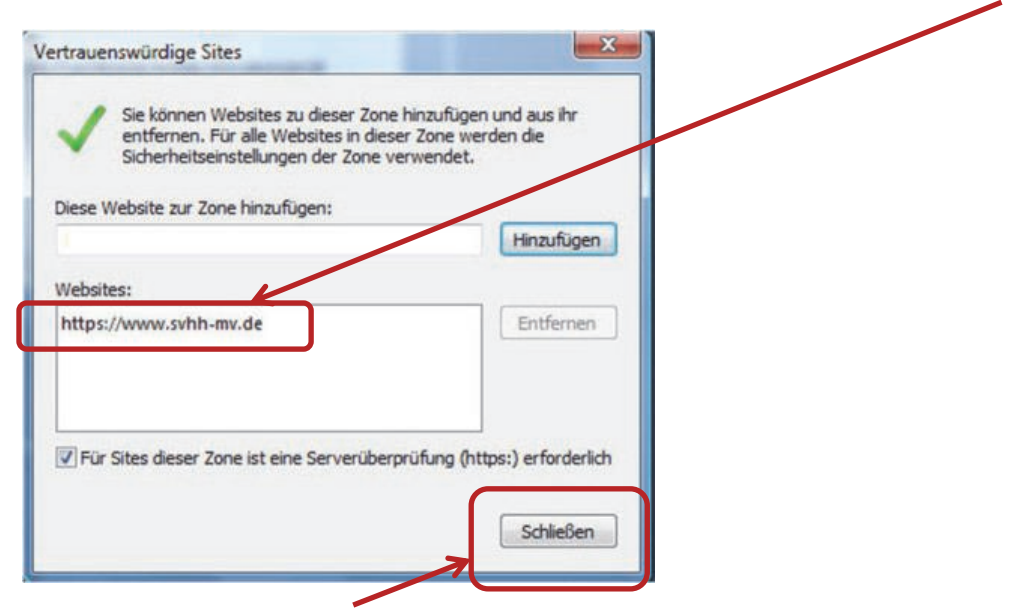

Klicken Sie nun auf Schließen.

Sie befinden sich noch im Reiter **Sicherheit** und die Option **Vertrauenswürdige Sites** ist aktiviert. Klicken Sie nun auf **"Stufe anpassen…":** 

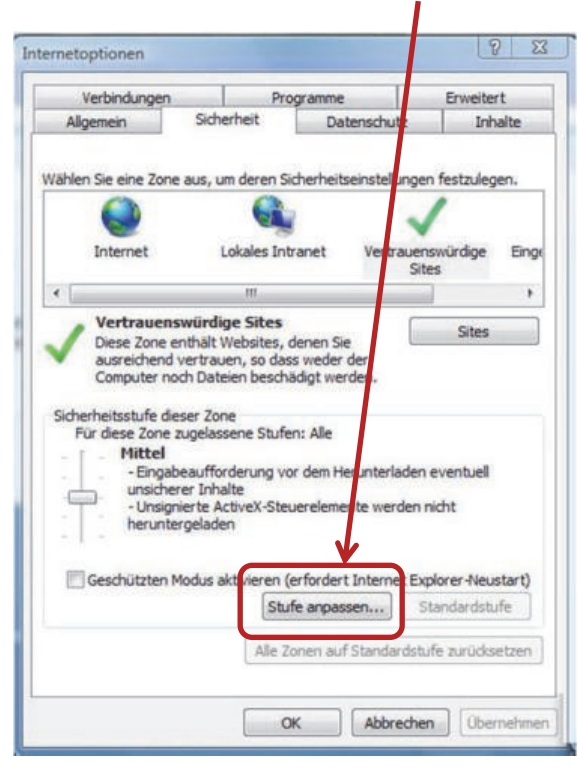

## Einrichtung USB-Kartenleser SCR335

Kurzanleitung

Es öffnet sich der Dialog "Sicherheitseinstellungen - Zone vertrauenswürdiger Sites":

| https://www.svhh-mv.de/ci_mv_club_clov                                                                                                    | d_startup_th/cl_mv_club_cloud_startup_th.php                                                                                                    | • 🔒 +7 🛪 Live Search            |
|----------------------------------------------------------------------------------------------------|----------------------------------------------------------------------------------------------------|---------------------------------|
| Mitgliederverwaltung - Startpage                                                                                                    |                                                                                                    | 🟠 🔹 🖾 🔹 💮 Seite 🔹 💮 B           |
| Schützenverba<br>Hamburg und<br>Mitgliederverwaltung - Login                                                                              | Ind<br>Online Mitgliederverwaltung                                                                                                    | 1Dax.mv                         |
| Anmeldung mit Chipkarte                                                                                                    | Brstekingen                                                                                                    |                                 |
| Wichtiger Hinweis:<br>Beors Sie auf Login' klicken, stellen Sie sicher, da<br>Beändet (die Cardreader-Software muss installier<br>Card ID | Beställigen     Deakliveren     Deakliveren     Autoren     Autoren     Aufuren     Aufuren     Aufuren     Aufuren     Aufuren     Aufuren     Aufuren     Autoren                                                                                                    |                                 |
| 1.00.2012                                                                                                    | Obstaturer     Obstaturer     O |                                 |
|                                                                                                    | OK Abbrechen                                                                                                    |                                 |
|                                                                                                    | Internet ( G                                                                                                    | archútstar Medus: Inaktiv 🏦 100 |

Scrollen Sie in diesem Dialog langsam nach unten und setzen Sie <u>ALLE Optionen</u>, die mit ActiveX zu tun haben auf "Aktivieren", sofern diese nicht standardmäßig bereits auf "Aktivieren" stehen sollten.

Im Anschluss klicken Sie auf OK und bestätigen die Sicherheitsabfrage mit JA:

|                           |                                 | 100                       |                         |     |
|---------------------------|---------------------------------|---------------------------|-------------------------|-----|
| Aktivieren     Resthieren |                                 | ~                         |                         |     |
| Deaktivien                | en                              |                           |                         |     |
| Unsignierte Ac            | tiveY.Cteveralemente her int    | adadan                    |                         |     |
| Aktivieren                | Warnung                         |                           | ×                       | 1   |
| 🔘 Bestätiger              |                                 |                           | /                       | 1   |
| O Deaktivier              | Möchten Sie di                  | ie Einstellungen für dies | e Zone wirklich ändern? |     |
| Videos und An             |                                 |                           |                         |     |
| O Aktivieren              |                                 | 1a Nein                   |                         |     |
| Deaktivier                |                                 |                           |                         |     |
| Be Ausführen vor          | Komponenten da put sutta        | entrona conjart e         |                         |     |
| Aktivieren                | The second second second second |                           |                         |     |
| O Deaktivier              | en                              |                           |                         |     |
| Eingabeau                 | ifforderung                     |                           |                         |     |
| Auchibran son             | Komononten die nicht mit        | Authantionda eine         | 1.mv © 2009-2012        | . 1 |
|                           |                                 | 100                       |                         |     |
| "Wird nach einem Inter    | net Explorer-Neustart wirksan   | n                         |                         |     |
| lenutzerdefinierte Einste | ellungen zurücksetzen           |                           |                         |     |
| urücksetzen Mittel (St    | tandard)                        | Zurücksetzen              |                         |     |
|                           |                                 |                           |                         |     |
|                           |                                 |                           |                         |     |

Schließen Sie danach die Internetoptionen mit OK.

### Einrichtung USB-Kartenleser SCR335

Kurzanleitung

Als letztes klicken Sie auf das Refresh-Symbol des Internet-Browsers oben rechts:

| Ø Mitglied | erverwaltung - Startpage - Windows Internet Explorer                        |                |
|------------|-----------------------------------------------------------------------------|----------------|
| • 🥑 😌      | Mttps://www.svhh-mv.de/cl_mv_club_cloud_startup_th/cl_mv_club_cloud_startup | th.php 👻 🎒 🤧 🕺 |
| * *        | S Mitgliederverwaltung - Startpage                                          |                |
|            | Schützenverband                                                             |                |

Alternativ können Sie auch den Browser ganz schließen, dann neu starten und erneut den Link

https://www.svhh-mv.de

aufrufen.

Zum **Testen** der erfolgreichen Installation und Konfiguration stecken Sie jetzt Ihre Funktionerkarte in das USB-Lesegerät, geben Ihren Usernamen und gehen auf das Passwort-Feld.

Das Lesegerät müsste jetzt kurz blinken und nach ca. 1-2 Sekunden sollte im Feld **Card-ID** (unten) Die Karten-ID eingeblendet werden (verschlüsselt, als Punkte dargestellt).

| Mitgliederverwaltung - Startpage                                                                                                    | 🗿 * 🔯 * 👘 * 🔂 Sejte * 🕃 B                                                                                                    |
|----------------------------------------------------------------------------------------------------|----------------------------------------------------------------------------------------------------|
| Schützenverband<br>Hamburg und Umgegend Online Mitgliederverwaltung                                                                                                    | VID:1.mv                                                                                                    |
| Altgliederverwaltung - Login                                                                                                    |                                                                                                    |
| Anmeldung mit Chipkarte                                                                                                    |                                                                                                    |
| Login *<br>Username                                                                                                    |                                                                                                    |
| Kennwort *                                                                                                    |                                                                                                    |
|                                                                                                    |                                                                                                    |
| Vinchoger Hinweis:<br>Berov Gis auf Login' klicken, stellen Sie sicher, dass der NSB cardreader an einem USB 2.0 Port angeschlossen ist und sich eine Funktioner-Karte im Lesegerät<br>befindet (die Cardreader-Software muss installiert sein)<br>Card-ID                                                               |                                                                                                    |
| Vinchoger Himveis:<br>Beror Ste auf Login' klichen, stellen Sie sicher, dass der USP cardreader an einem USB 2.0 Port angeschlossen ist und sich eine Funktioner-Karte im Lesegerät<br>befindet Gle Cardreader-Software muss installiert seint<br>Card-ID                                                                |                                                                                                    |
| VAchager Hinweis:<br>Beor Vie auf Login' klicken, stellen Sie sicher, dass der LISB-cardreader an einem USB 2.0 Port angeschlossen ist und aich eine Funktioner-Karte im Lesegerät<br>befindet (die Cardreader-Software muss installiert sein)<br>Card-ID<br>Login<br>L88.2012 DWID21 mv © 2009-2012 - \$L\$. Suggestied |                                                                                                    |
| Wichoger Hinweis:<br>Bero 'Bia all', Cogin' Michen, stellen Sie sicher, dass der USP - radreader an einem USB 2.0 Port angeschlossen ist und sich eine Funktioner-Kante im Lesegerät<br>befindet (die Cardreader-Software muss installiert sein)<br>Card-ID<br>3.08.2012 DIA/IO21 mv & 2009-2012 - \$1.5. StugeeMed      | are a la construction de la construction de la cons |

Wenn das Feld Card-ID wie oben dargestellt gefüllt ist, ist die einmalige Konfiguration erfolgreich abgeschlossen und Sie können sich ab sofort einloggen.